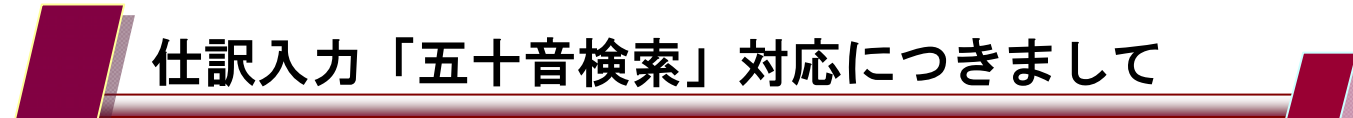

2011年7月26日

株式会社エヌエムシイ サポートセンター

仕訳入力において、摘要などを「五十音ダイアログ」で検索できる機能をリリースいたしま す。

リリース日:2011 年7月27日(水)

| 1 五十音検索の対象メニュー                                                                                                    |                                                                         |
|----------------------------------------------------------------------------------------------------|-------------------------------------------------------------------------|
| 会計帳簿                                                                                                    |                                                                         |
| 仕訳日記帳 現金出納帳                                                                                                    | 銀行帳                                                                     |
| 総勘定元帳·補助元帳 会計伝票 ;                                                                                                    | 給与データ取込                                                                 |
| 決算処理 (決算修正)   (法算修正) (決算修正)                                                                                                    |                                                                         |
| 2 五十音検索の操作手順                                                                                                    |                                                                         |
| (1)     (1)     (1)     (1)     (1)     (1)     (1)     (1)     (1)     (1)     (1)     (1)     (1)     (1)     (1)     (1)     (1)     (1)     (1)     (1)     (1)     (1)     (1)     (1)     (1)     (1)     (1)     (1)     (1)     (1)     (1)     (1)     (1)     (1)     (1)     (1)     (1)     (1)     (1)     (1)     (1)     (1)     (1)     (1)     (1)     (1)     (1)     (1)     (1)     (1)     (1)     (1)     (1)     (1)     (1)     (1)     (1)     (1)     (1)     (1)     (1)     (1)     (1)     (1)     (1)     (1)     (1)     (1)     (1)     (1)     (1)     (1)     (1)     (1)     (1)     (1)     (1)     (1)     (1)     (1)     (1)     (1)     (1)     (1)     (1)     (1)     (1)     (1)     (1)     (1)     (1)     (1)     (1)     (1)     (1)     (1)     (1) </td <td>検索を行う項目にカーソルがある状態で[F10 五十音]をクリックします。</td> | 検索を行う項目にカーソルがある状態で[F10 五十音]をクリックします。                                    |
|                                                                                                    | 五十音検索のできる項目<br>・摘要<br>・勘定科目、補助科目<br>・取引先<br>・損益部門<br>(「カナ検索」が登録されている項目) |
|                                                                                                    |                                                                         |

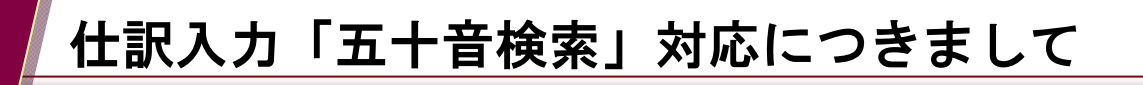

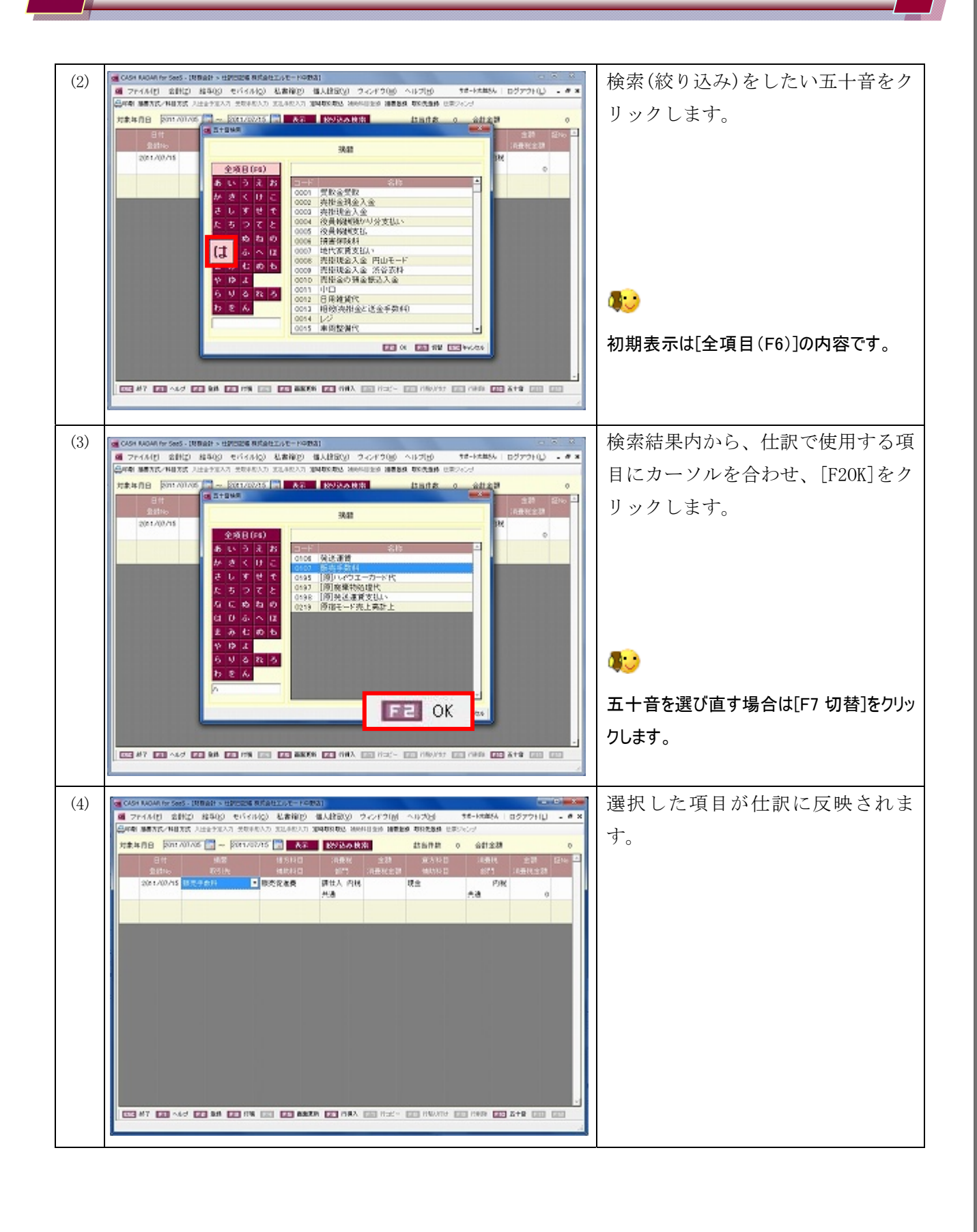